## Extraindo relatório de arquivos ativos na Intranet 🖶 🚽

É essencial conhecer os arquivos disponíveis em sua intranet e manter um registro claro dos dados contidos neles.

Sabendo dessa necessidade, desenvolvemos um relatório para extrair essas informações.

Neste tutorial, mostraremos como gerar esse relatório detalhado sobre os arquivos ativos armazenados em sua intranet corporativa.

1. Acesse o "Painel de Controle", localizado na sua barra de navegação.

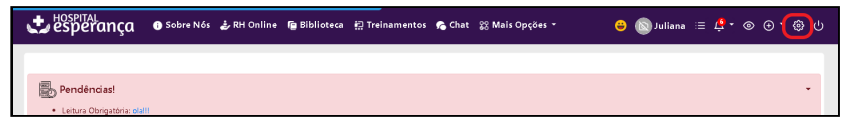

2. Na barra de menu lateral à esquerda, clique em "Analytics".

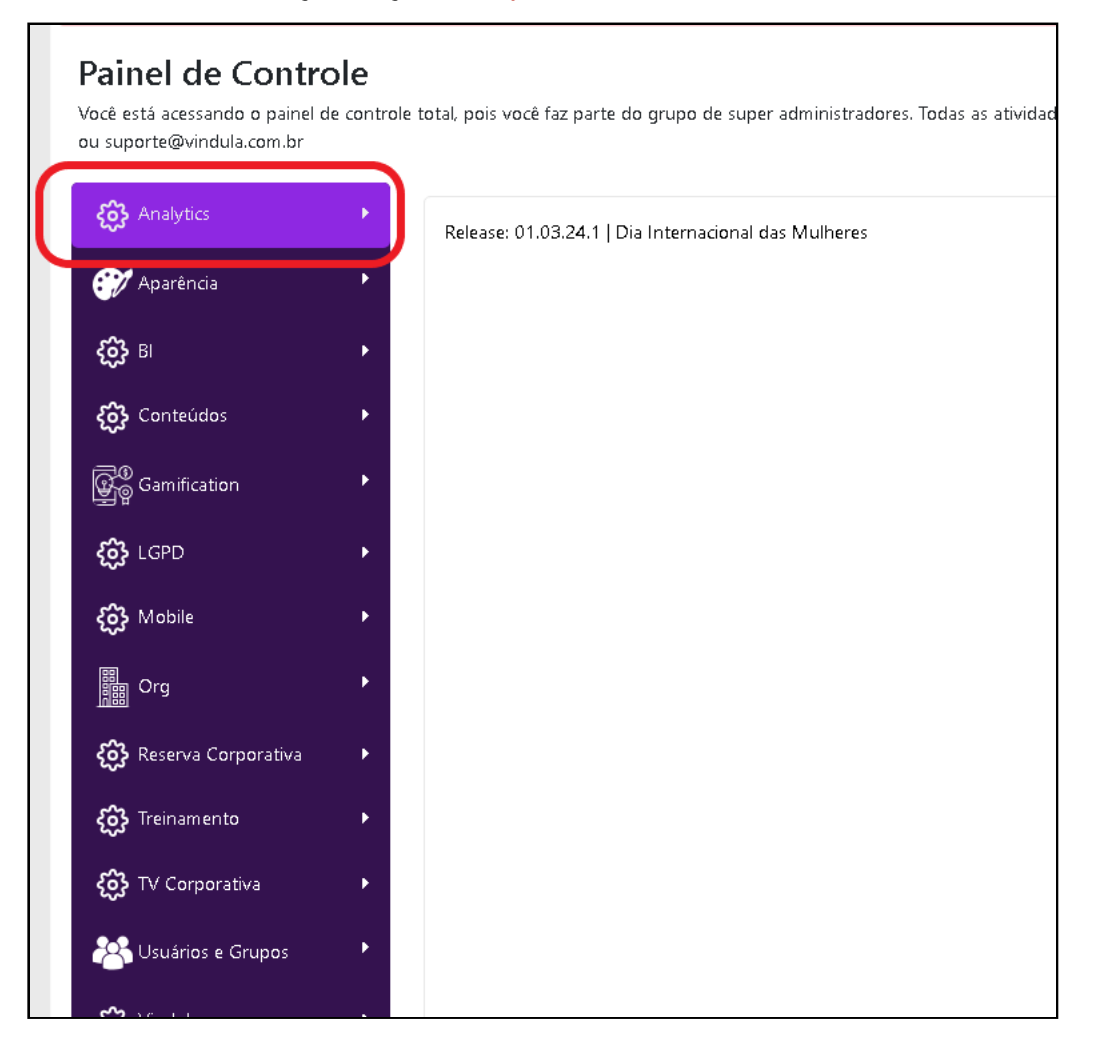

3. No submenu clique em "Conteúdos".

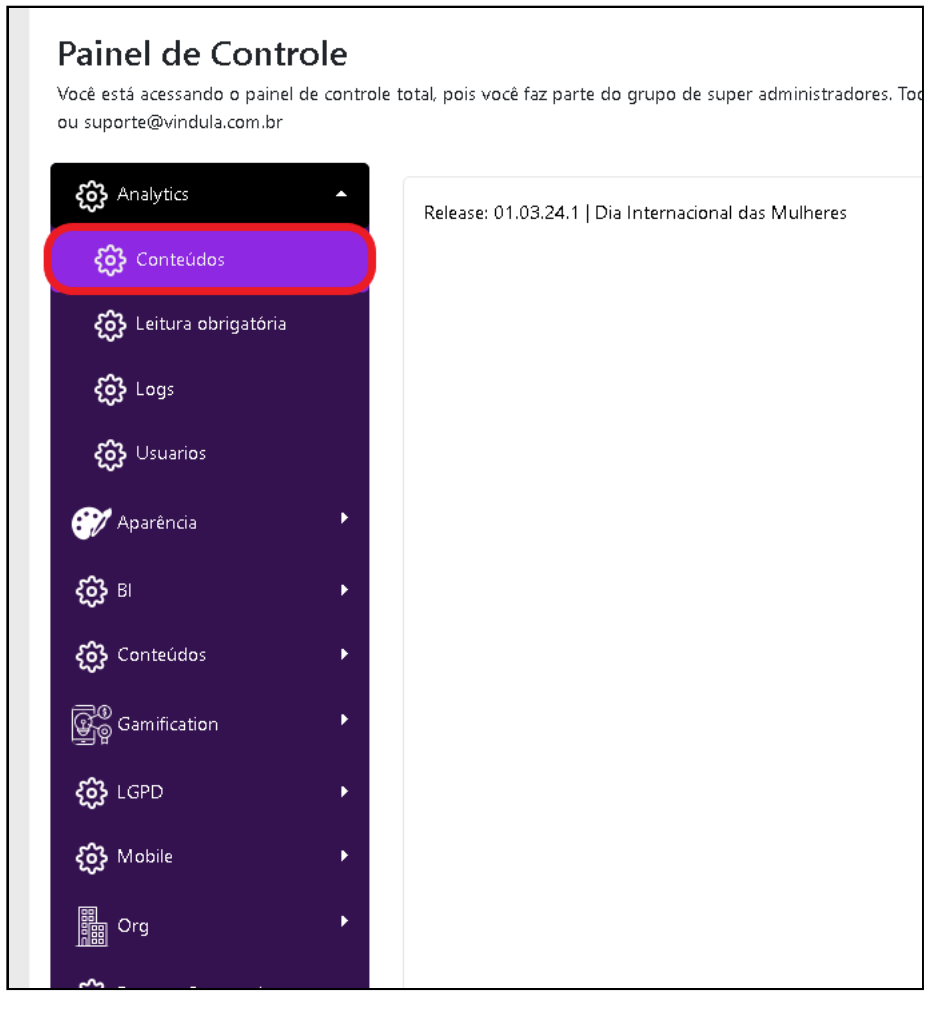

4. Na barra de menu à esquerda, na seção de " Por Conteudo", clique em "Arquivos ativos".

16/09/2024, 14:27

|                       | teste           |
|-----------------------|-----------------|
| Por Organização       | teste           |
| 🗅 Usuários            |                 |
| 🗅 Usuário             |                 |
| 🗅 Interações          |                 |
| 🎦 Por Gestor Imediato |                 |
| 🎦 Por Departamento    |                 |
| 🎦 Por Empresa         |                 |
| Por Conteúdo          |                 |
| Postagens             |                 |
| 🖹 Páginas             | Avies de Dévies |
| Arquivos              | Aviso de Ferlas |
| Arquivos ativos       |                 |
| 🖹 Páginas criadas     |                 |
| Outros                |                 |
| Logs                  |                 |
|                       |                 |

5. O relatório será carregado automaticamente, exibindo detalhes dos arquivos e links de redirecionamento para visualizá-los em uma nova guia.

| elatório geral de arquivos ativos |                         |                                                                                                    |                                                                                                    |                     |  |
|-----------------------------------|-------------------------|----------------------------------------------------------------------------------------------------|----------------------------------------------------------------------------------------------------|---------------------|--|
| Arquivos ativos                   |                         |                                                                                                    | Search                                                                                                    | earch               |  |
| Titulo do arquivo 🔶               | Data de Criação 🔶       | Descrição                                                                                                    | \$                                                                                                    | Link                |  |
| teste                             | 19 de Fevereiro de 2024 | TESTE ARQUIVO PDF                                                                                                    |                                                                                                    | Clique aqui para vi |  |
| teste                             | 19 de Fevereiro de 2024 | TESTE ARQUIVO PDF                                                                                                    |                                                                                                    | Clique aqui para v  |  |
|                                   |                         | AVISO DE FÉRIAS São Paulo, 12 de Janei<br>2024 Sr.(a) Moderna de Construction<br>Depto<br>termos das disposições legais vigentes, s<br>serão concedidas conforme o demonstra<br>abaixo: Período aquisitivo Período de goz<br>ao trabalho 08/02/2023 à 07/02/2024<br>14/02/2024 à 27/02/2024 28/02/2024<br>14/02/2024 à 27/02/2024 28/02/2024<br>remuneração correspondente às férias e,<br>caso, ao abono pecuniário e ao adiantam<br>Gratificação de Natal, encontra-se no cai<br>depositado em conta bancária e poderá<br>recebida em 12/02/2024 Favor apresent | ro de<br>Marias<br>Suas férias<br>Sutivo<br>zo Retorno<br>A<br>A<br>se for o<br>mento da<br>xa ou<br>ser<br>ser<br>a sua |                     |  |

about:blank